## LIBRETTO WEB

## COME SI UTILIZZA LATO DOCENTE

Per **accettare o rifiutare la giustificazione di un evento,** sia futuro, sia già inserito la procedura che deve effettuare il docente è la seguente:

1) Cliccare su "Registro delle mie classi";

2) Accedere al **registro di classe** e verificare che nell'elenco degli alunni qualcuno abbia la scritta **Eventi** in **rosso**, sulla sinistra (significa che sono presenti degli eventi registrati e la giustificazione non è ancora stata accettata o rifiutata);

3) Cliccare sul nome dell'alunno in questione

| 6   | NUOVA ZELANDA IOLANDA<br>02-05-2010 | P<br>presente |
|-----|-------------------------------------|---------------|
| 7 🗆 | POLINESIA FRESIA<br>14-11-2010      | P<br>presente |
| 8 🗆 | SEYCHELLES MICHELLE<br>15-07-2010   | P<br>presente |
| 9 🗆 | <b>TURCHIA TOBIA</b><br>02-08-2010  | P<br>presente |

Si aprirà la finestra di dettaglio, dove occorrerà cliccare alla voce "**Val al Libretto web**". 4) A questo punto verrà visualizzato l'elenco delle giustificazioni inserite dal genitore e sarà possibile approvare o rifiutare quelle nuove.

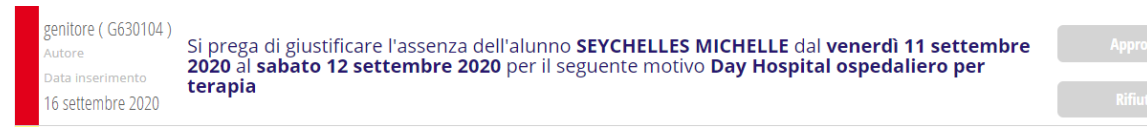

In entrambi i casi il genitore vedrà chi ha approvato tale richiesta e, nell'ipotesi di rifiuto, anche la motivazione.

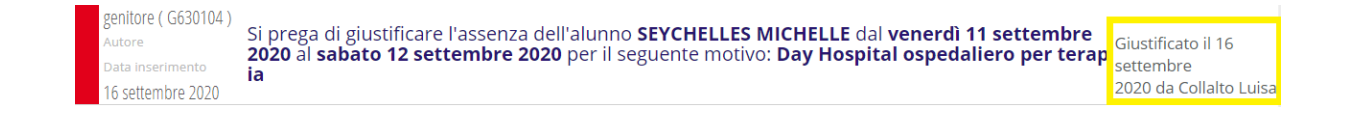